## **VOICEMEETER CHECKLIST**

## Before you start your computer, make sure everything is plugged in.

|       | Windows Sound Properties                                                              |
|-------|---------------------------------------------------------------------------------------|
|       | Open Windows Sound Properties                                                         |
|       | Under the Playback tab make sure Voicemeeter input is set to default                  |
|       | Under the Recording tab make sure Voicemeeter output is set to default                |
|       | Close Windows Sound Properties                                                        |
|       | Voicemeeter                                                                           |
|       | Open Voicemeeter app                                                                  |
| 70004 | Mic - For Web Meeting calls                                                           |
| SKYPF | Set Hardware input 1 to MME                                                           |
| WEBEX | Speakers - For Web Meeting calls                                                      |
|       | Set Hardware output A1 to MME                                                         |
|       | (whatever headphones of device, internal jack / 05b)                                  |
| LIVE  | Mic - For Live in Court/Depos<br>Set Hardware input 1 to MME                          |
| COURT | (physical mic used in court)                                                          |
| DEPOS | Speakers - For Live in Court/Depos                                                    |
|       | Set Hardware output A1 to MME                                                         |
|       |                                                                                       |
|       | Under the Hardware input 1 column make sure "A" is unchecked                          |
|       | (for live monitoring leave "A" checked.)                                              |
|       | and the Hardware out B column, that means its working                                 |
|       | Minimize Voicemeeter (this must stay running in the background)                       |
|       | We recommend you use headphones when using Voicemeeter to reduce feedback and prevent |
|       | a distorted audio recording.                                                          |
|       | Eclipse                                                                               |
|       | Open Eclipse                                                                          |
|       | Open User Settings                                                                    |
|       | Go to the Realtime tab and click on Audio Recording                                   |
|       | Make sure the channel is set to Voicemeeter, click ok                                 |
|       | Go to the Edit tab and click on Audio playback                                        |
|       | Make sure the audio device is set to voicemeeter and Playback channel is u            |
|       |                                                                                       |
|       | Webmeeting Platform (Zoom, Teams, Skype, WebEx, etc.)                                 |
|       | Click the arrow next to mute                                                          |
|       | Under Microphone select Voicemeeter                                                   |
|       | Under Speakers select Voicemeeter                                                     |
|       | Troublshooting                                                                        |
|       | If Voicemeeter freezes (usually due to plugging and unplugging audio devices)         |
|       |                                                                                       |

Open Task Manager (CTRL ALT DELETE, Open Task Manager) Click on voicmeeter and then click end task, then restart Voicemeeter